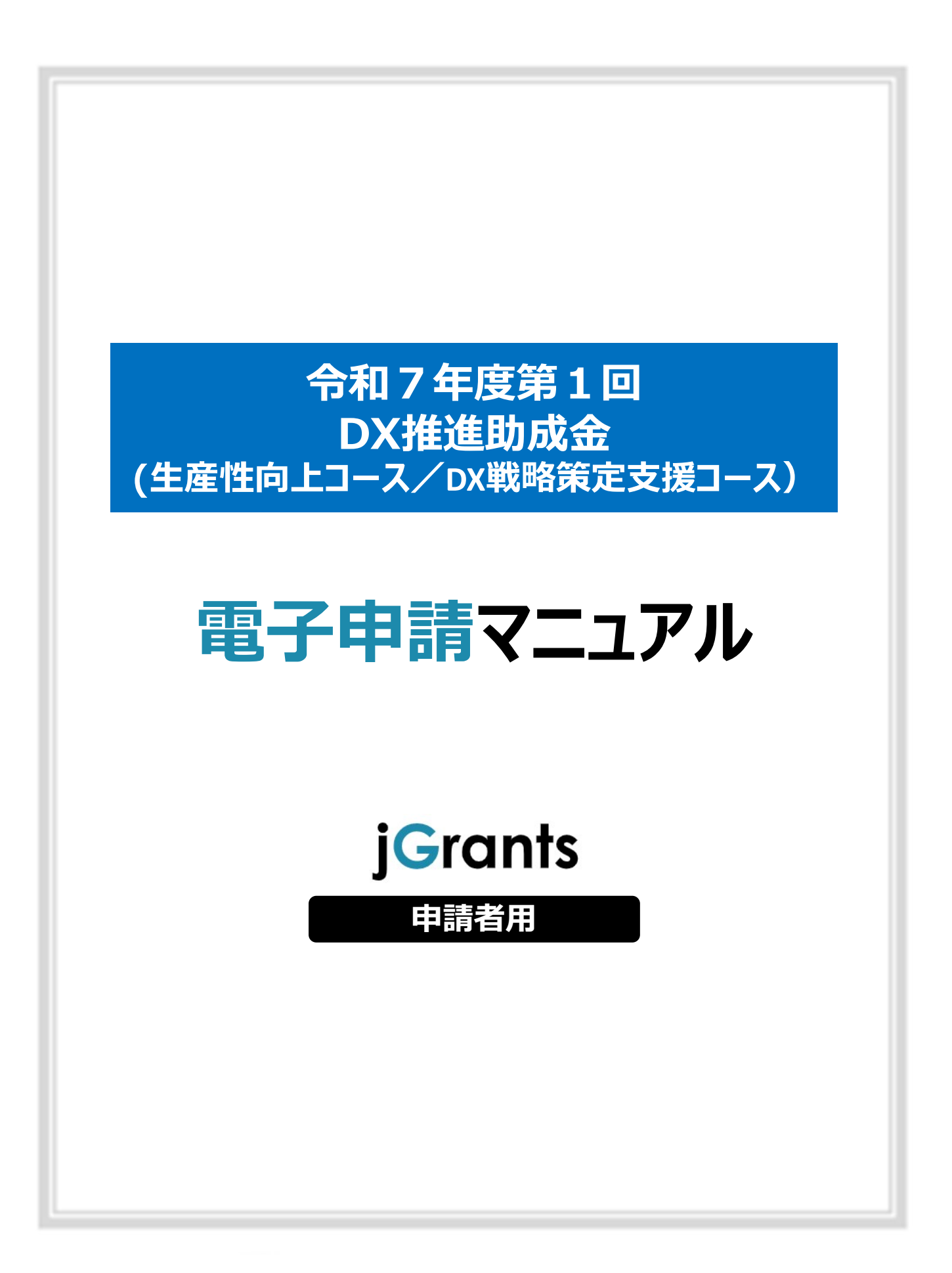

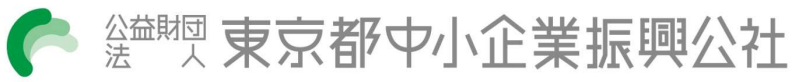

# <u>目次</u>

# はじめに

| 使用上の注意     |     | 2 |
|------------|-----|---|
| 電子申請の流れ    |     | 2 |
| 電子申請後(審査等) | の流れ | 3 |

# I.本申請

| 1.本申請の流れとステータス | 4 |
|----------------|---|
|----------------|---|

## Ⅱ. 電子申請

| 1.本申請の準備                      | 5  |
|-------------------------------|----|
| 2.申請書提出方法                     | 6  |
| <ol> <li>差戻し時の修正対応</li> </ol> | 13 |

## Ⅲ. 申請書受理通知

| 1.通知内容の確認1! | 5 | , |
|-------------|---|---|
|-------------|---|---|

#### はじめに

本マニュアルは、「DX推進助成金」の電子申請を行う方法を説明した資料です。

※本マニュアルに掲載されているシステム画面および画面上の表記(項目等)は、マニュアル作成上の

仮データですので、実際の画面表記に従って入力してください。

#### ■ 使用上の注意

・前の画面に戻りたいときは、ブラウザの「戻る」ボタン(「←」のような矢印ボタン)は使わず、電子

申請ページの上下にある「戻る」ボタンを使って、前の画面に戻ってください。

#### 電子申請の流れ

#### ①募集要項の確認

・下記HPに公開されている「募集要項」をよくお読みください。 【DX推進助成金HP】 https://iot-robot.jp/business/dxsubsidy/

#### ②GビズIDプライムの取得申請(未取得の方のみ)

・申請方法については、国が公開しているマニュアル等を確認し、申請してください。 ▶GビズIDホームページ https://gbiz-id.go.jp/top/

#### ③事前予約

上記「DX推進助成金HP」に掲載のURLからアクセスし、事前予約を行ってください 事前予約期間: 令和7年5月15日(木)~6月16日(月)

#### ④申請書等の準備

事前予約された方へは、自動返信メールにて申請に必要なJグランツの申請フォームへ のURLや申請様式等をお知らせしますので、申請書類の作成・準備を進めてください。

#### ⑤電子申請()グランツ)

Jグランツの申請フォームから、定められた提出期間内(令和7年6月9日(月)~6 月23日(月))に申請してください。 ※Jグランツの申請フォームへ入力ができるのは令和7年6月9日(月)以降です。

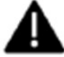

電子申請のアクセスが集中した場合、システム障害により、申請手続きが滞る可能性があります。 ▲ 十分な余裕をもって申請手続きを開始してくださいますようお願いします。

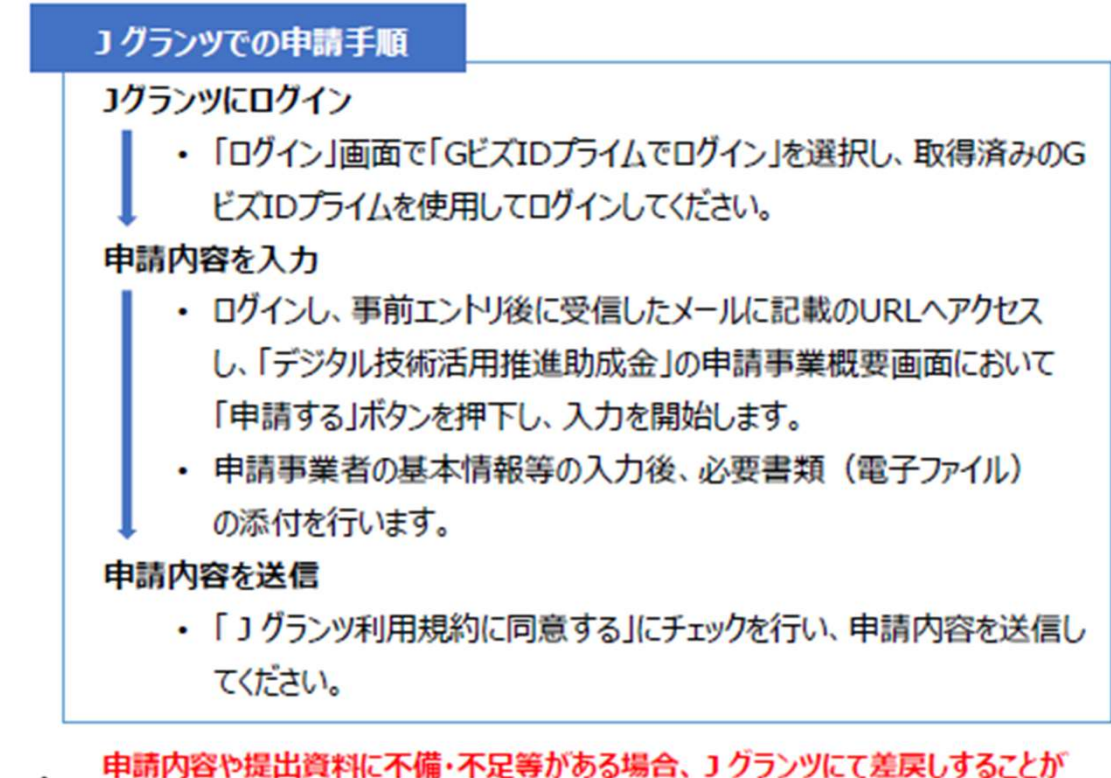

申請内容や提出資料に不備・不足等がある場合、J クランツにて差戻しすることが あります。

申請フォーム「担当者メールアドレス」欄に記入したアドレスに通知メールが届きます。

| 電子申請後(審査等)の流れ(予定)

#### ①書類審査

令和7年6月~令和7年8月

#### 2総合審查·交付決定

令和7年9月下旬頃決定(予定)

審査の結果は、申請された全ての方宛に、コグランツにて通知します。

#### ③助成対象期間

1年間(最長) (令和7年10月1日~令和8年9月30日(予定))

- I.本申請 1.本申請の流れとステータス
- ●本申請の流れは以下のとおりです。※本申請の前には必ず事前予約が必須です。
  - ■ステータスの流れ

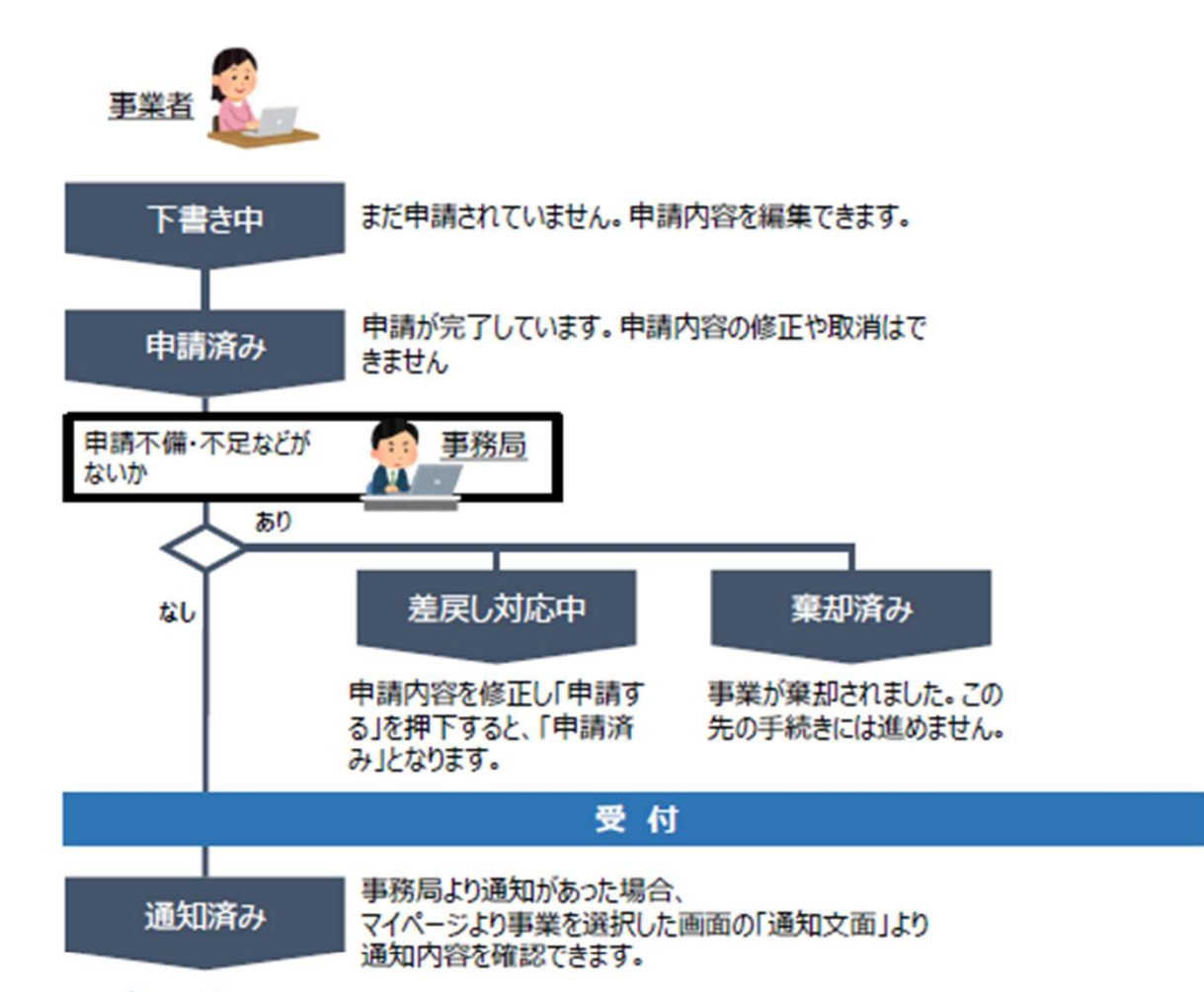

#### ■ステータス一覧

| ステータス名 | ステータスの説明                     |
|--------|------------------------------|
| 下書き中   | 申請画面で「一時保存する」ボタンを押下した後の状態です。 |
| 申請済み   | 申請画面で「申請する」ボタンを押下した後の状態です。   |
| 差戻し対応中 | 申請内容が事務局から差戻しされた後の状態です。      |
| 棄却済み   | 申請内容が事務局に棄却された後の状態です。        |

### Ⅱ. 電子申請

1.本申請の準備

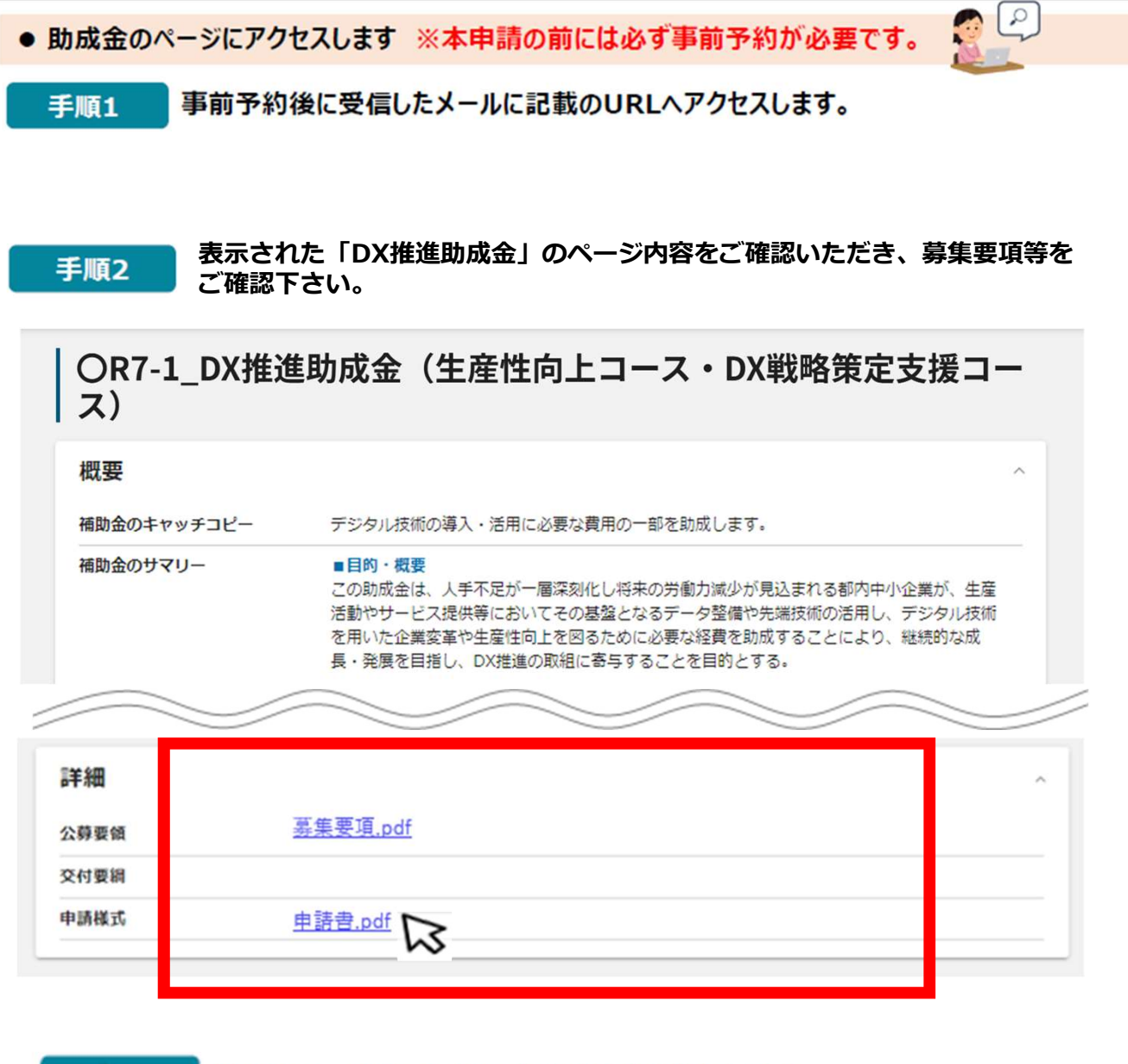

手順3 募集要項・様式をもとに必要な書類を作成します。

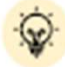

/ ダウンロードファイルを確認したい場合は、ファイルのタイトルを押下します。
※使用するブラウザや設定によって、ダウンロード時の挙動は異なります

## Ⅱ. 電子申請

2.申請書提出方法

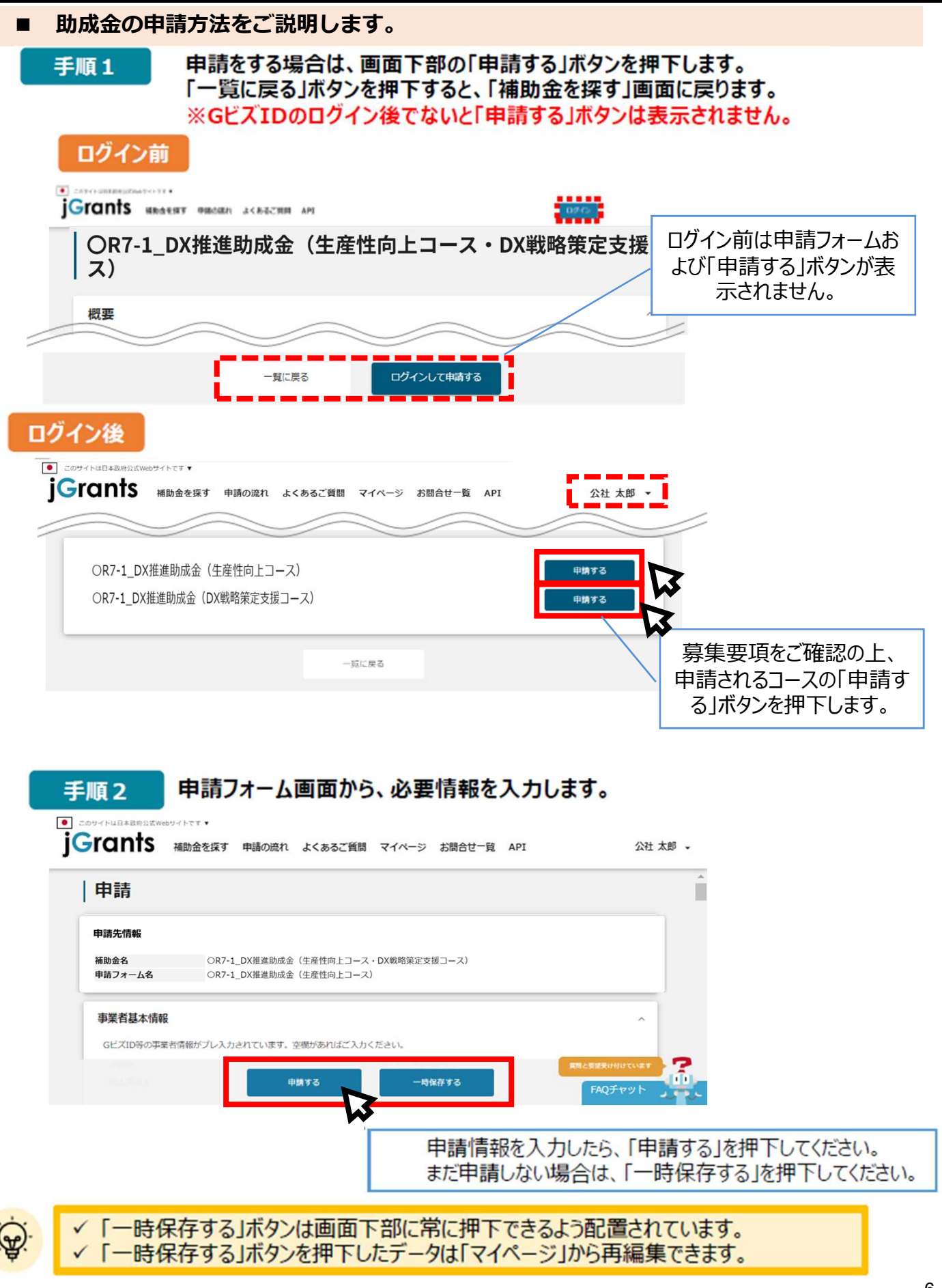

### ■ 申請フォームの各項目についてご説明します。

| (1)事業者基本情報                                                                                                    |                                                                                                    | <ol> <li>①、②、③の項目は、</li> <li>画面右上の「白社情</li> </ol>                                             |
|----------------------------------------------------------------------------------------------------|----------------------------------------------------------------------------------------------------|-----------------------------------------------------------------------------------------------|
| <ul> <li>事業者基本情報</li> <li>GビズID等の事業者情報がプレ入力されています。空機があれ</li> <li><sup>平実用編</sup></li> <li>☆</li> <li>広人8/25</li> </ul>                                                                         | 11ばご入力ください。<br>ぶ入断号/平東村高別曲号<br>★<br>法人名/屋号 (力ナ)<br>全角カタカナで入力                                                                                                    | 1 <ul> <li> <ul> <li></li></ul></li></ul>                                                     |
| 本社所在地/日間登録証明費住所(邮助時用)<br>→<br>・<br>本社所在地/日間登録証明費住所(即明等)<br>→<br>・<br>・<br>・<br>・<br>・<br>に<br>た<br>の<br>・<br>の<br>、<br>の<br>に<br>の<br>の<br>の<br>の<br>の<br>の<br>の<br>の<br>の<br>の<br>の<br>の<br>の | <ul> <li>◆北角在地。/印版白銀田期開住用(小区町41)</li> <li>●</li> <li>●</li> <li< th=""><th>2   ★は、GビズID等の事業 者情報が自動転記され ています。こちらの情報は、 申請画面での編集がで きません。編集の必要が ある場合は「Gビズサイ ト」にて編集を行ってくだ さい。</th></li<></ul> | 2   ★は、GビズID等の事業 者情報が自動転記され ています。こちらの情報は、 申請画面での編集がで きません。編集の必要が ある場合は「Gビズサイ ト」にて編集を行ってくだ さい。 |
| (2)申請担当者の連絡<br><sup>申請担当者の連絡先</sup>                                                                                                    | 先<br>·读·「G                                                                                                    | ビズサイト」で登録されている連絡先<br>が自動で転記されますので、<br>必要に応じて修正してください。                                         |
| GビズIDアカウント利用者情報がプレ入力されています。必要       途線元粉洗筒可       ::::::::::::::::::::::::::::::::::::                                                                                                    | に応じて修正ください。<br>(認知行用)<br>(認知行用)<br>(認知行用)<br>(認知行用)<br>(認知行用)<br>(認知行用)<br>(認知行用)                                                                                                    |                                                                                               |
| 会社部署名/部署名<br>- 印刷和氏名 (例)<br>- 公社                                                                                                    | 事務局が申請の差戻しや道<br>が届くため、確実に受信<br>アットマーク(@)を含む正しし                                                                                                    | 通知等を行った場合、④のアドレスにメール<br>言可能なアドレスをご記載ください。<br>い形式で、半角英数字で入力してください。                             |
| 連絡先電話番号                                                                                                    | - 担当哲メールアドレス                                                                                                    | 4                                                                                             |

|                      | ^                                                                                                  |
|----------------------|----------------------------------------------------------------------------------------------------|
| p形式のファイルとして添付してください。 |                                                                                                    |
| ください。【例】中請書_XX株式会社   |                                                                                                    |
|                      | ファイルを選択                                                                                            |
| ファイルを選択              | ファイルを資沢                                                                                            |
|                      |                                                                                                    |
| ファイルを選択<br>見該書・仕様書金  | つアイルを選択                                                                                            |
| ファイルを調訳 見級書・仕稼奮④     | ファイルを選択                                                                                            |
| ファイルを選択 見読書・仕様意心     | ファイルを選択                                                                                            |
|                      | ファイルを選択                                                                                            |
|                      | ファイルを選択                                                                                            |
|                      | ファイルを選択                                                                                            |
|                      | ファイルを選択                                                                                            |
|                      |                                                                                                    |
|                      |                                                                                                    |
|                      | ファイルを資沢                                                                                            |
|                      |                                                                                                    |
|                      | ファイルを選択                                                                                            |
|                      |                                                                                                    |
|                      | ファイルを選択                                                                                            |
| での赤明斎)を出かしてくだらい。     |                                                                                                    |
|                      | AK式のファイルとして添付してください。<br>(何)申請書_XX株式会社   アアイルを選訳 アドバイザーによる伊容電   アアイルを選訳 見過書・仕敬意②   アアイルを選訳 見過書・仕敬意③ |

登録してください。 ※不備又は不足がある場合は、事務局が差戻しを行い、「申請担当者の連絡先」項目で記入 したメールアドレスに通知が届きます。

(4)予備入力欄

予備入力欄は、不測の事態があった際に使用できるように用意した予備になり ます。公社から指示があった場合のみ入力をお願いすることがあります。 申請者の判断で利用しないでください。

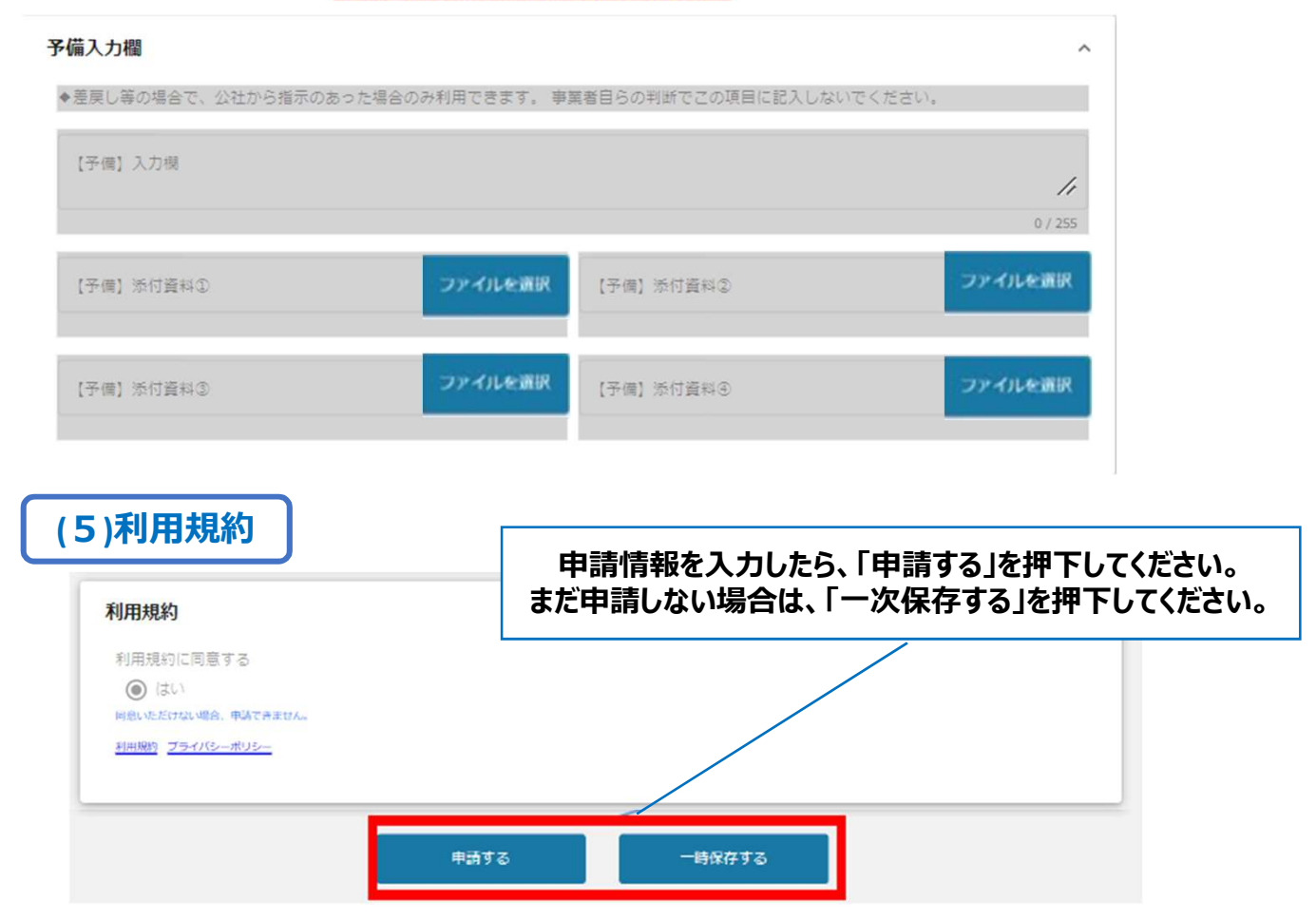

Jグランツの利用規約に同意される場合は、「はい」のラジオボタンを押下してください。 利用規約に同意いただけない場合は、助成金の申請を行うことができませんので、ご注意ください。

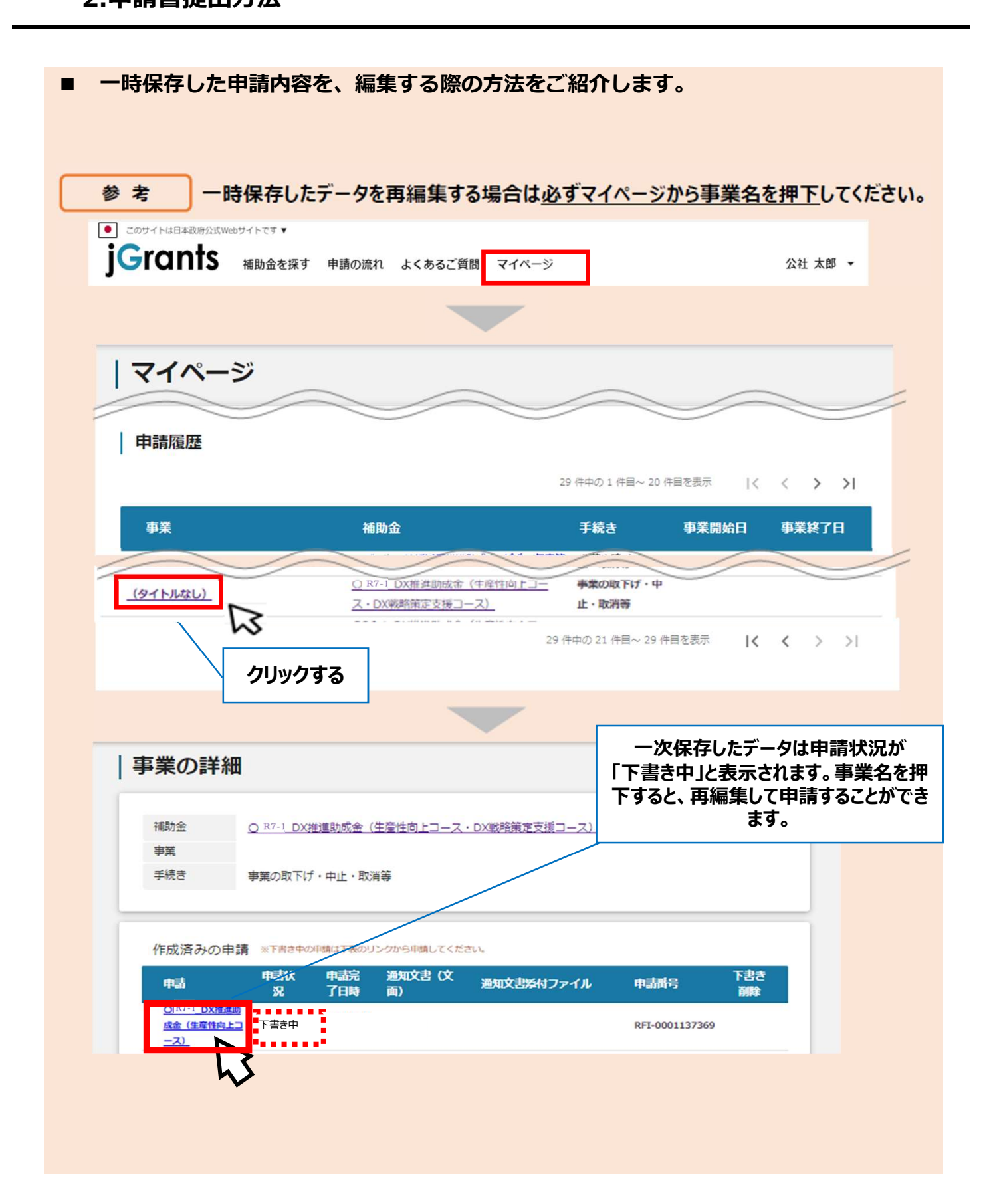

# 手順3 「申請する」ボタンを押下すると確認を促す画面が表示されます。入力内容に誤りが無いことを確認後、「申請する」ボタンを押下してください。

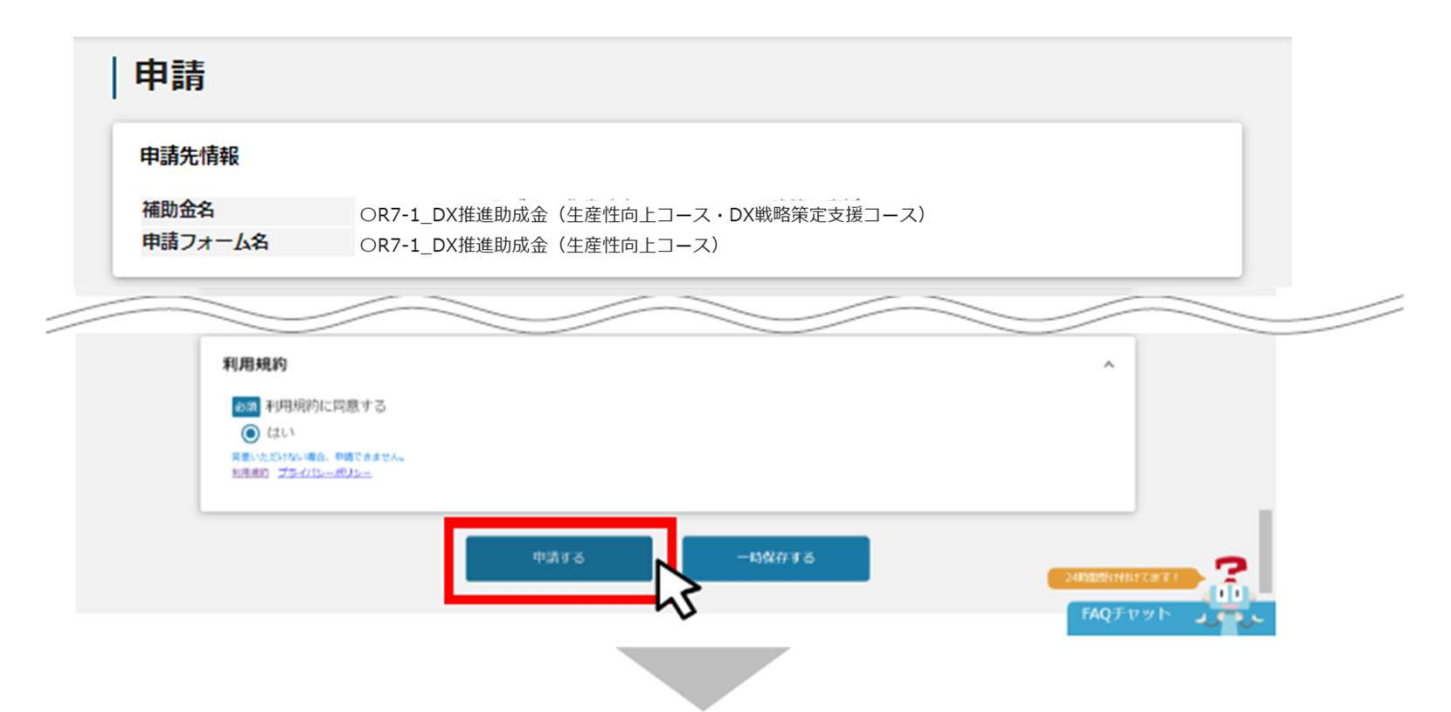

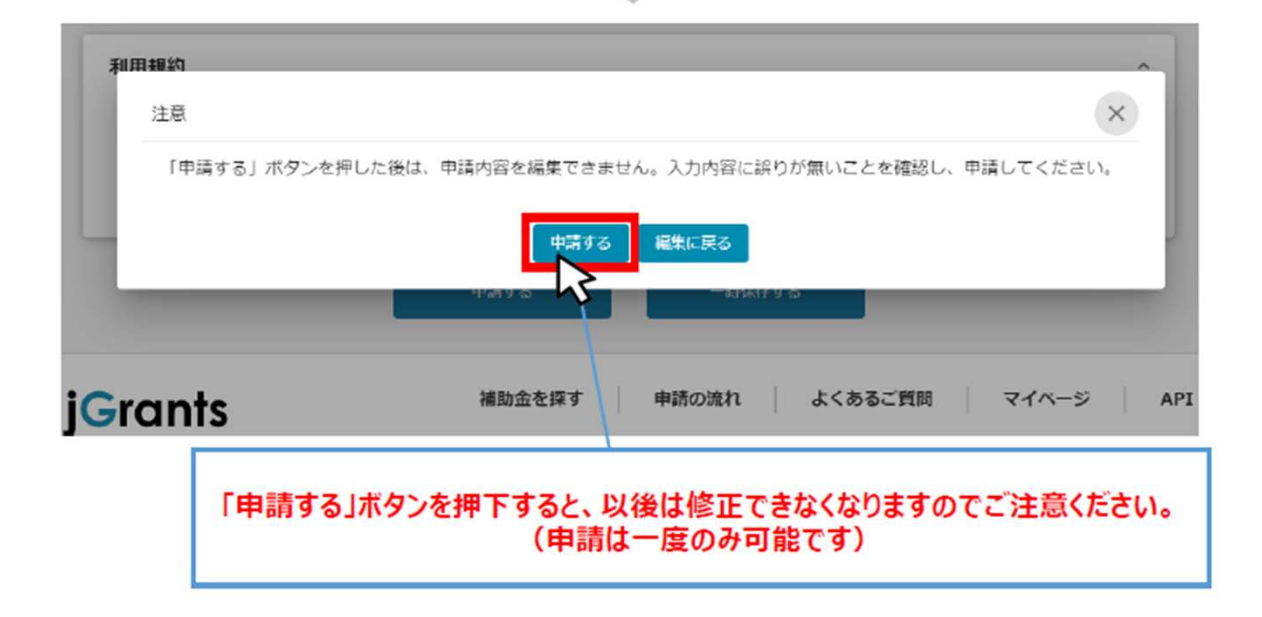

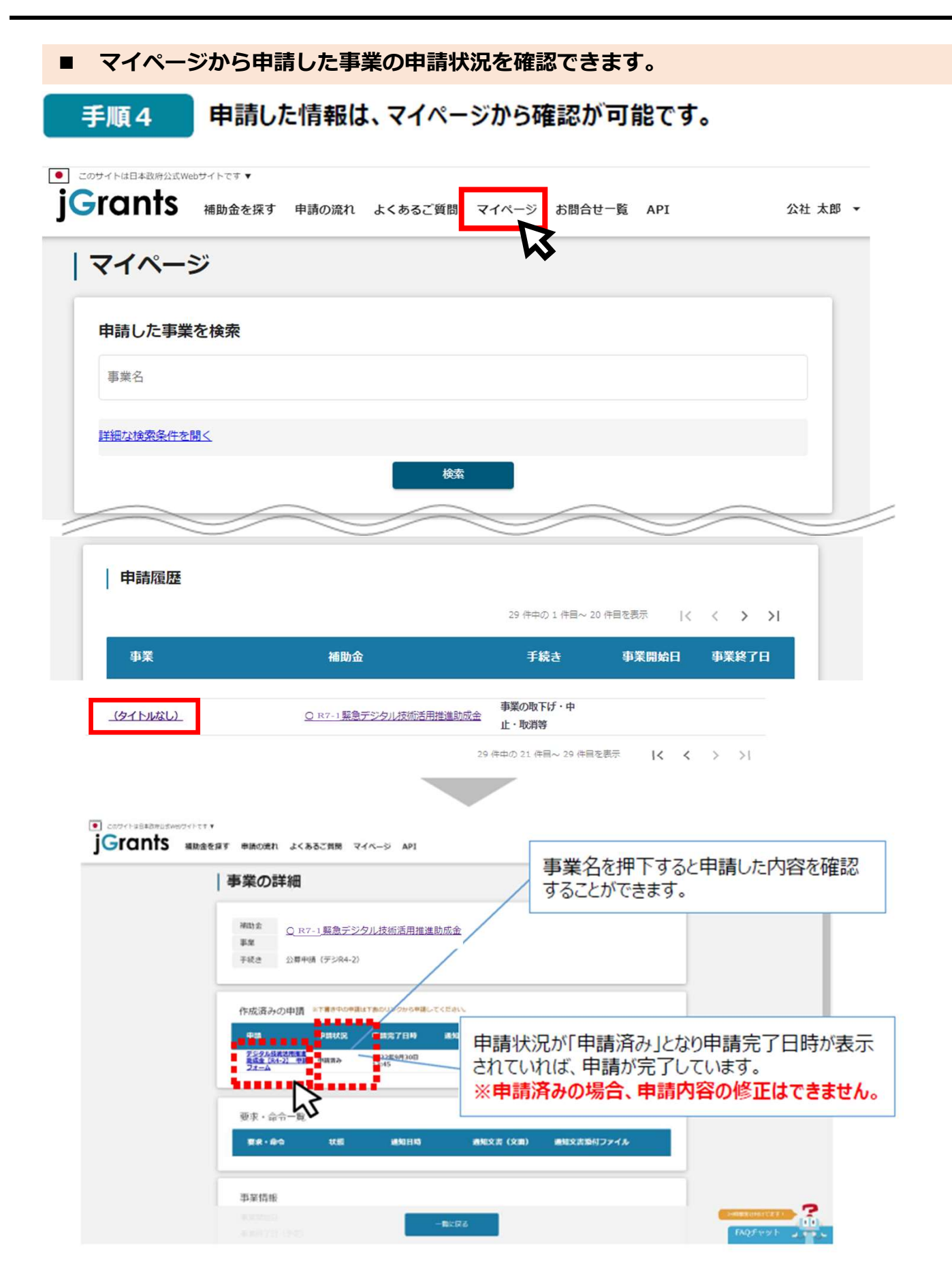

# I.電子申請3.差戻し時の修正対応

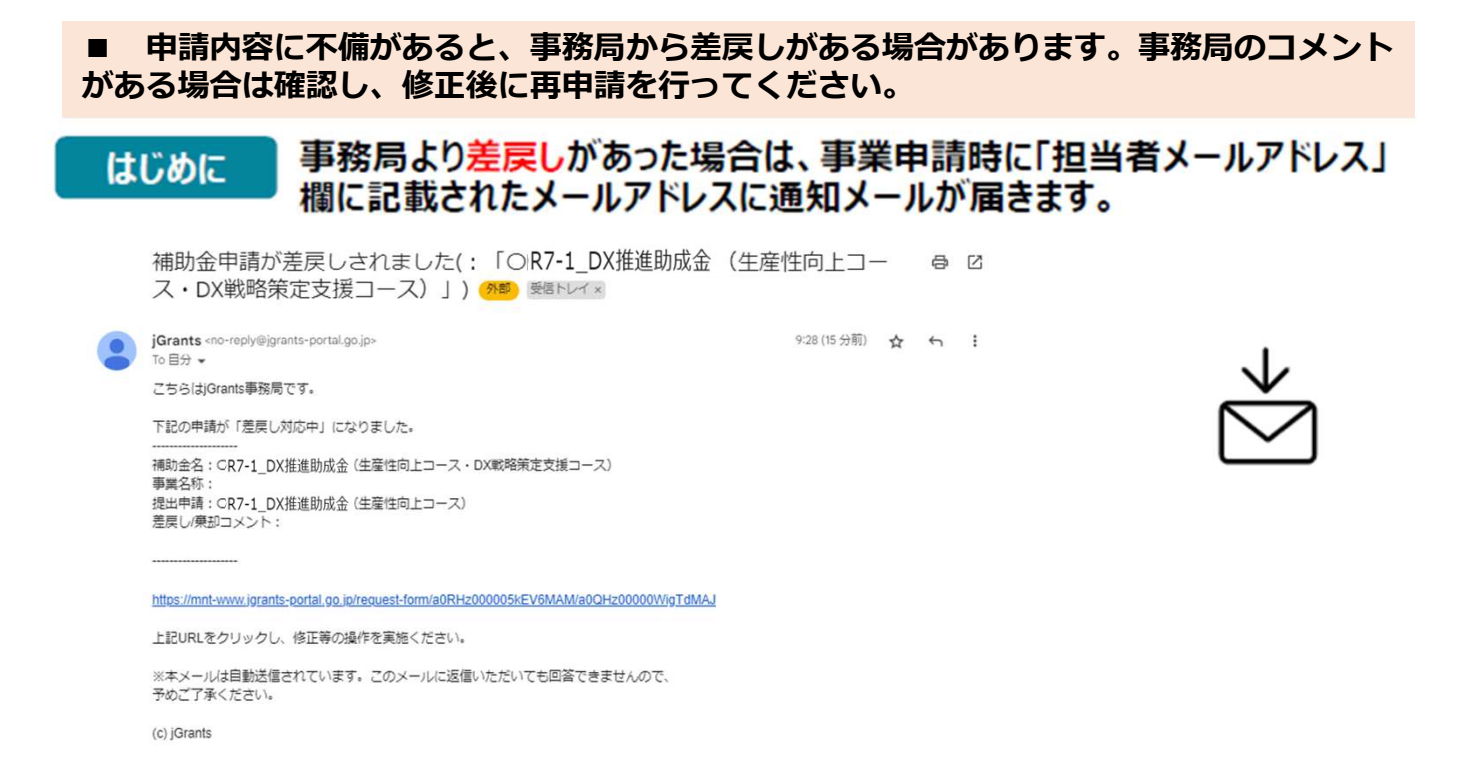

## 手順1 メール内のURLを押下し、事業者サイトにログインします。

gBizID

## ログイン / Login

| digital_ | iyosei@tokyo-kosha.or.jp |  |
|----------|--------------------------|--|
| パスワード    | / Password               |  |
|          | •                        |  |
|          | ログイン/Login               |  |

アカウントを持っていない方はこちら / Don't have an account? Sign up.

# Ⅱ.電子申請3.差戻し時の修正対応

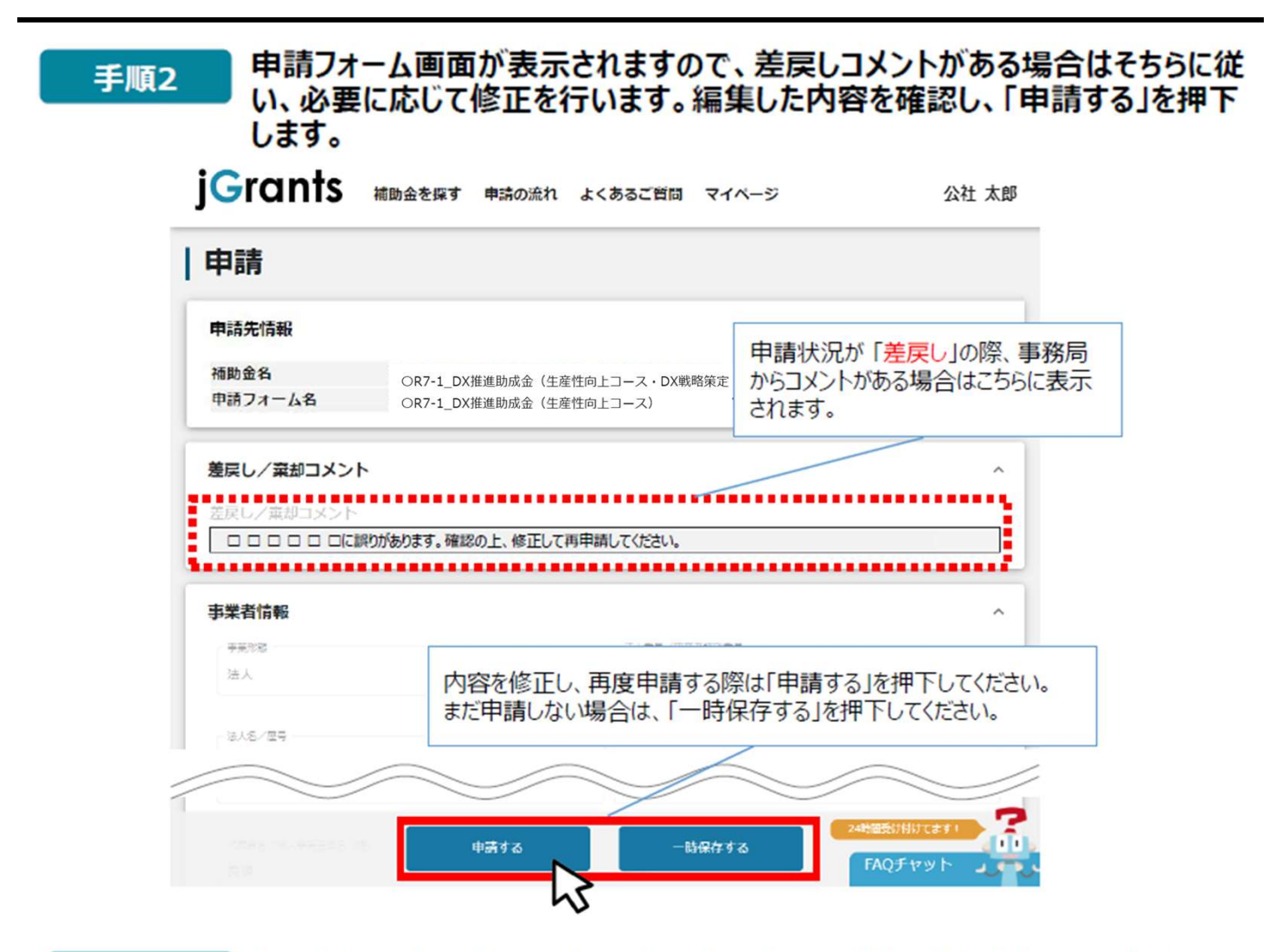

手順3

# 「申請する」ボタンを押下すると確認を促す画面が表示されます。入力内容に誤りが無いことを確認後、「申請する」ボタンを押下してください。

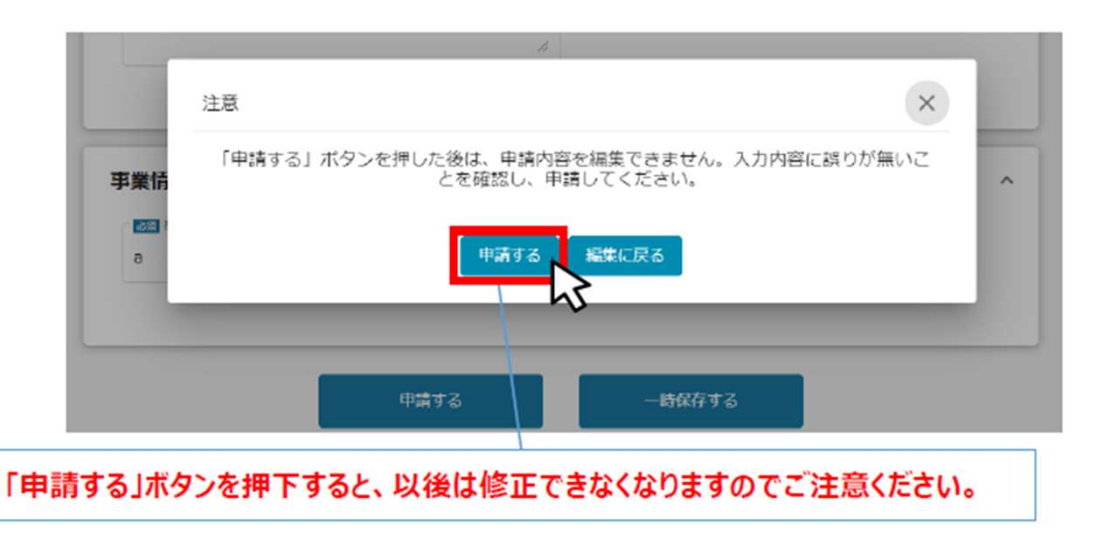

以上で修正申請完了です。

## Ⅲ. 申請書受理通知

1.通知内容の確認

下記の場合に、Jグランツにて通知します。通知があった場合は、マイページから内容の確認を行います。 ■差戻しをした時(前述のとおり)

■申請書に形式上の不備がなく、受理された時

#### はじめに 事務局より通知があった場合は、事業申請時に「担当者メールアドレス」欄に記載されたメールアドレスにメールが届きます。※下記は通知メール例

11:00 (1 時間前) 🟠 🕤

:

補助金申請が採択されました(:「OR7-1\_DX推進助成金(生 母 2 産性向上コース・DX戦略策定支援コース)」) 🧖 受信トレイ×

**jGrants** <no-reply@jgrants-portal.go.jp> To 目分 ▼

こちらはjGrants事務局です。

下記の申請が「採択通知済み」になりました。

補助金名: OR7-1\_DX推進助成金(生産性向上コース・DX戦略策定支援コース) 事業名称: 提出申請: OR7-1\_DX推進助成金(DX戦略策定支援コース)

https://mnt-www.jgrants-portal.go.jp/request-project/a0SHz000001kQ2DMAU

上記URLをクリックし、該当申請の通知文書、及び通知文書の添付資料をご確認ください。

※本メールは自動送信されています。このメールに返信いただいても回答できませんので、 予めご了承ください。

(c) jGrants

## 手順1 メール内のURLを押下し、事業者サイトにログインします。

gBizID

## ログイン / Login

| digital_jyosei@tokyo-kosha.or.jp |  |
|----------------------------------|--|
| ワード / Password                   |  |
|                                  |  |
|                                  |  |

パスワードを忘れた方はこちら / Forgot password?

アカウントを持っていない方はこちら / Don't have an account? Sign up.

## Ⅲ. 申請書受理通知

## 1.通知内容の確認

### 手順2 提出済みの申請から、通知文書(文面)の「文面表示」を押下し、通知内容を 確認します。

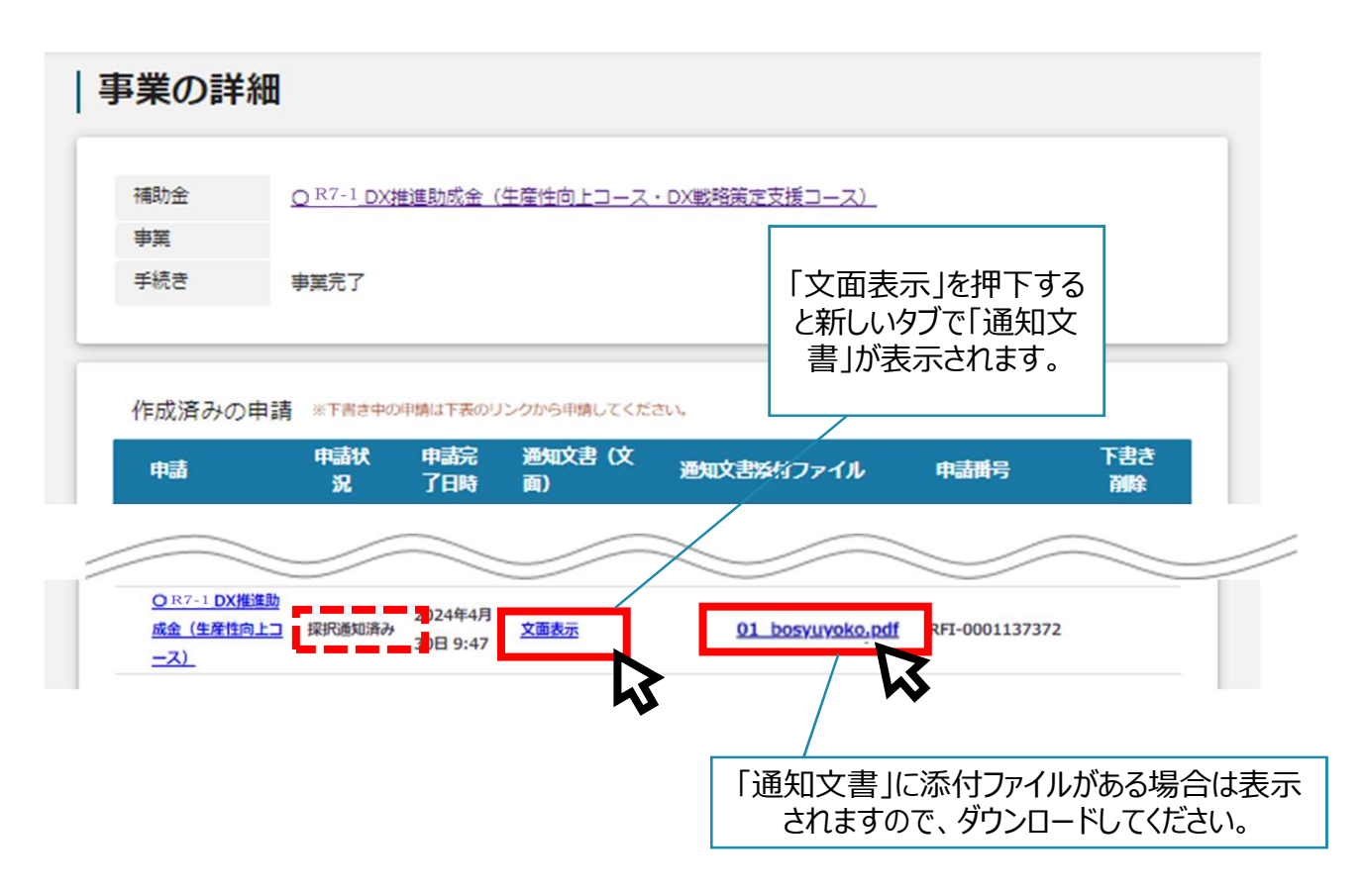

# 本事業に関するお問い合わせ先

☆
 ☆
 ☆
 ☆
 ☆
 ☆
 ☆
 ☆
 ☆
 ☆
 ☆
 ☆
 ☆
 ☆
 ☆
 ☆
 ☆
 ☆
 ☆
 ☆
 ☆
 ☆
 ☆
 ☆
 ☆
 ☆
 ☆
 ☆
 ☆
 ☆
 ☆
 ☆
 ☆
 ☆
 ☆
 ☆
 ☆
 ☆
 ☆
 ☆
 ☆
 ☆
 ☆
 ☆
 ☆
 ☆
 ☆
 ☆
 ☆
 ☆
 ☆
 ☆
 ☆
 ☆
 ☆
 ☆
 ☆
 ☆
 ☆
 ☆
 ☆
 ☆
 ☆
 ☆
 ☆
 ☆
 ☆
 ☆
 ☆
 ☆
 ☆
 ☆
 ☆
 ☆
 ☆
 ☆
 ☆
 ☆
 ☆
 ☆
 ☆
 ☆
 ☆
 ☆
 ☆
 ☆
 ☆
 ☆
 ☆
 ☆
 ☆
 ☆
 ☆
 ☆
 ☆
 ☆
 ☆
 ☆
 ☆
 ☆
 ☆
 ☆
 ☆
 ☆
 ☆
 ☆
 ☆
 ☆
 ☆
 ☆
 ☆
 ☆
 ☆
 ☆
 ☆
 ☆
 ☆
 ☆
 ☆
 ☆
 ☆
 ☆
 ☆
 ☆
 ☆
 ☆
 ☆
 ☆
 ☆
 ☆
 ☆
 ☆
 ☆
 ☆
 ☆
 ☆
 ☆
 ☆
 ☆
 ☆
 ☆
 ☆
 ☆
 ☆
 ☆
 ☆
 ☆
 ☆
 ☆
 ☆
 ☆
 ☆
 ☆
 ☆
 ☆
 ☆
 ☆
 ☆
 ☆
 ☆
 ☆
 ☆
 ☆
 ☆
 ☆
 ☆
 ☆
 ☆
 ☆
 ☆
 ☆
 ☆
 ☆
 ☆
 ☆
 ☆
 ☆
 ☆
 ☆
 ☆
 ☆
 ☆
 ☆
 ☆
 ☆
 ☆
 ☆
 ☆
 ☆
 ☆
 ☆
 ☆
 ☆
 ☆
 ☆
 ☆
 ☆
 ☆
 ☆
 ☆
 ☆
 ☆
 ☆
 ☆
 ☆
 ☆
 ☆
 ☆
 ☆
 ☆
 ☆
 ☆
 ☆
 ☆
 ☆
 ☆
 ☆
 ☆
 ☆
 ☆
 ☆
 ☆
 ☆
 ☆
 ☆
 ☆
 ☆
 ☆
 ☆
 ☆
 ☆
 ☆
 ☆
 ☆
 ☆
 ☆
 ☆
 ☆
 ☆
 ☆
 ☆
 ☆
 ☆
 ☆
 ☆
 ☆
 ☆
 ☆
 ☆
 ☆
 ☆
 ☆
 ☆
 ☆
 ☆
 ☆
 ☆
 ☆
 ☆
 ☆
 ☆
 ☆
 ☆
 ☆
 ☆
 ☆
 ☆
 ☆
 ☆
 ☆
 ☆
 ☆
 ☆
 ☆
 ☆
 ☆
 ☆
 ☆
 ☆
 ☆
 ☆
 ☆
 ☆
 ☆
 ☆
 ☆
 ☆
 ☆
 ☆
 ☆
 ☆
 ☆
 ☆
 ☆
 ☆
 ☆
 ☆
 ☆
 ☆
 ☆
 ☆
 ☆
 ☆
 ☆
 ☆
 ☆
 ☆
 ☆
 ☆
 ☆
 ☆
 ☆
 ☆
 ☆
 ☆
 ☆
 ☆
 ☆
 ☆
 ☆
 ☆
 ☆
 ☆
 ☆
 ☆
 ☆
 ☆
 ☆
 ☆
 ☆
 ☆
 ☆
 ☆
 ☆
 ☆
 ☆
 ☆
 ☆
 ☆
 ☆

総合支援部生産性向上支援課 DX助成担当

〒101-0025 東京都千代田区神田佐久間町1-9 東京都産業労働局秋葉原庁舎5F TEL : 03-3251-7919 E-mail: dijital\_jyosei@tokyo-kosha.or.jp 事業ページ☞ https://iot-robot.jp/business/dxsubsidy/

GビズIDに関するご不明点等は、「GビズID ヘルプデスク」へお問合せください。

GビズID ヘルプデスク:0570-023-797 【受付時間】9:00~17:00(土・日・祝日、年末年始を除く)